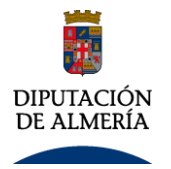

## Paso 1º FIRMA

## 1. Rellenar el impreso con los datos que nos solicita

Completar todos los campos que nos pide el formulario y leerlo atentamente

## 2. Firmar electrónicamente

Se puede realizar de dos formas:

A. Con el portafirmas de intranet abrir el mismo y proceder como con cualquier otro documento. Una vez firmado guardar y enviar de la forma que se describirá más adelante

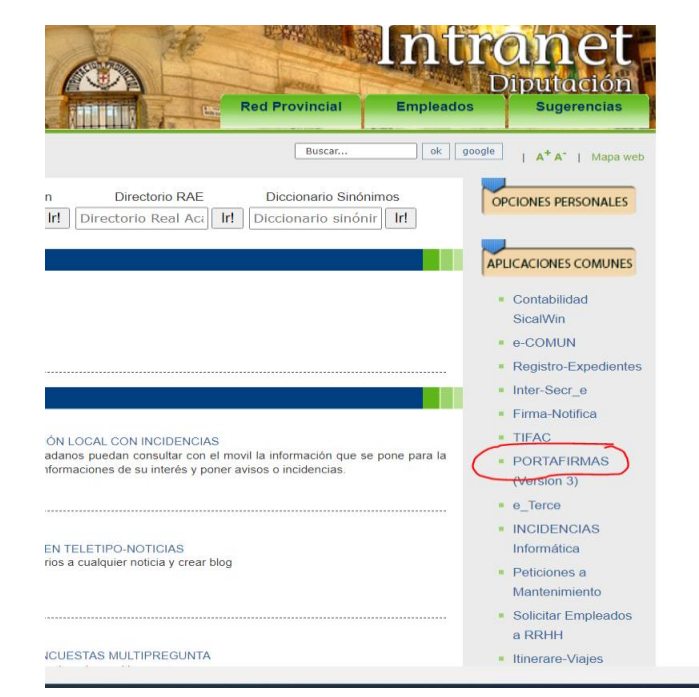

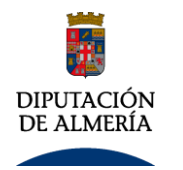

# INSTRUCCIONES PARA FIRMAR Y ENVIAR DECLARACIÓN RESPONSABLE Y COMPROMISO DE CONFIDENCIALIDAD

B. Se puede firmar mediante el programa adobe, el de los Pdf.

## Una ver hemos rellenado el formulario de pulsa la pestaña herramientas del documento

| 🕑 Declaración Res | esponsable y Comp | promiso de Confidencialio | d para Empleados de la Diputación de Almería - Adobe Acrobat Reader DC (64-bit)                        |                              | - 0           | $\times$ |
|-------------------|-------------------|---------------------------|----------------------------------------------------------------------------------------------------|------------------------------|---------------|----------|
| Archivo Edición   | nor na par        | /entana Ayuda             |                                                                                                    |                              |               |          |
| Inicio Herra      | ramientas         | Declaración Respon ×      |                                                                                                    | ?                            | Iniciar sesio | ón       |
| 🖺 ☆ 여             | p 🖶 🔍             |                           | ① ① 1 / 3 ⑦ ② 1 / 3 Ø Ø Ø Ø Ø Ø Ø Ø Ø Ø Ø Ø Ø Ø Ø Ø Ø Ø Ø                                              |                              | 2             | 6        |
| Almería           |                   |                           | DECLARACIÓN RESPONSABLE Y COMPROMISO DE CONFIDENCIALIDAD<br>PARA EMPLEADOS DE LA DIPUTACIÓN DE ALMERÍA | Buscar 'Dibujar un rectángul | );<br>        | <b>^</b> |
| DATOS             | S DEL EMPLEADO    | Adobe Export PDF          | Evcel Online                                                                                           | à                            |               |          |
| NOMB              | BRE Y APELLIDOS   | ela Terriza               |                                                                                                    | Excer offinite               |               |          |
|                   |                   |                           |                                                                                                    |                              |               |          |

## Una vez hecho esto nos aparece la pantalla siguiente:

|               |                       | ventana /tyada          |               |                      |                   |                   |                       |   |                |
|---------------|-----------------------|-------------------------|---------------|----------------------|-------------------|-------------------|-----------------------|---|----------------|
| nicio         | Herramientas          | Declaración Respon      |               |                      |                   |                   | Pruebe Acrobat Pro DC | ? | Iniciar sesion |
| <b>入</b> Búsc | queda de herramientas |                         |               |                      |                   |                   |                       |   |                |
|               |                       |                         |               |                      |                   |                   |                       |   |                |
|               | F                     | Ven                     |               |                      |                   |                   |                       |   | <u>e</u>       |
|               | Comentar              | Rellenar y firmar       | Editar PDF    | Exportar archivo PDF | Crear archivo PDF | Combinar archivos | Compartir             |   | Sello          |
|               | Abrir 👻               | Abrir 💌                 | Abrir 👻       | Abrir 👻              | Abrir 👻           | Agregar 👻         | Abrir 👻               |   | Abrir 👻        |
|               | Medir<br>Abrir 💌      | Certificados<br>Abrir • | ( Mostrar más |                      |                   |                   |                       |   |                |

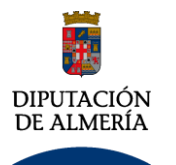

Debemos pulsar en certificados y saldrá una pestaña que nos permitirá firmar digitalmente el documento, es imprescindible que se tenga el certificado instalado en el ordenador. Pulsamos en nuestra firma y damos a continuar

| Firmar con un ID digital                                                                                 | ×               |
|----------------------------------------------------------------------------------------------------|-----------------|
| Seleccione el ID digital que desee utilizar para la firma:                                               | Actualizar      |
| • DE VALENZUELA TERRIZA FRAN (ID digitales de Wind<br>Emitido por: AC Sector Público, Caduca: 2024.07.01 | ows)            |
|                                                                                                    | Ver detalles    |
| Emitido por: AC Representación, Caduca: 2023.01.20                                                       | Ver detalles    |
| O REMITTED Emitido por: AC FNMT Usuarios, Caduca: 2024.09.02                                             | ows)            |
| Configurar ID digital nuevo     Cance                                                                    | celar Continuar |

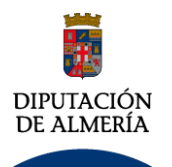

## INSTRUCCIONES PARA FIRMAR Y ENVIAR DECLARACIÓN RESPONSABLE Y COMPROMISO DE CONFIDENCIALIDAD

Debemos buscar la zona donde queremos que se ponga la firma cuando nos salga la siguiente pantalla:

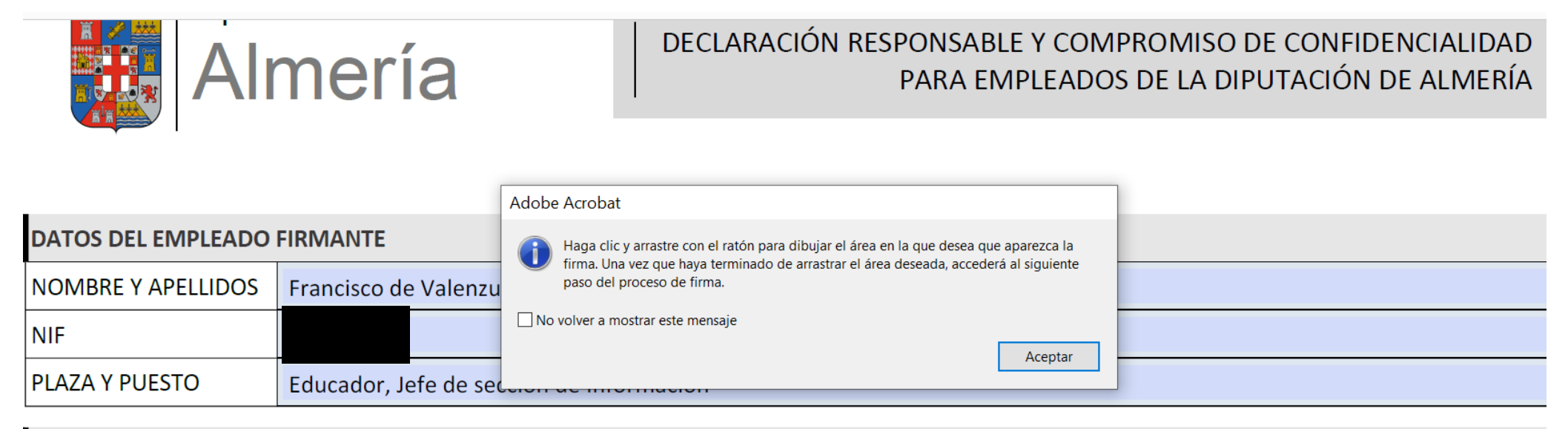

#### DECLARA

- 1. No haber sido separado mediante expediente disciplinario del servicio de ninguna Administración Pública, ni hallarse inhabilitado para el ejercicio de funciones públicas.
- 2. No estar incurso en causa de incapacidad de las contenidas en el art. 36 del Reglamento de Funcionarios de Administración Local aprobado por Decreto de 30 de mayo de 1952.

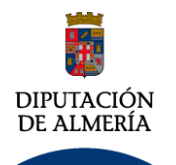

A continuación nos aparecerá en el documento la pestaña firmar digitalmente.

- Se pulsa en esta pestaña y nos sale una ventana en la que nos explica que debemos indicarle la zona del documento donde queremos que la firma se incluya.
- Marcamos la zona y a la vez sale en pantalla el certificado o certificados que queremos utilizar.

V PARA OLIE CONSTE EN LA EXCMA DIPLITACIÓN DE ALMERÍA FIRMO LA PRESENTE

• Pulsar a continuar y se firma el documento, el cual nos pide que guardemos una vez firmado, se aconseja que se le ponga el nombre del empleado seguido del nombre firmado.

|                                      | 117                                    |  |     |   | I ACI |       |      |                  |                                   |                                           |
|--------------------------------------|----------------------------------------|--|-----|---|-------|-------|------|------------------|-----------------------------------|-------------------------------------------|
| EN                                   | Almería                                |  | , A | 6 | DE    | junio | DE   | 2022             |                                   |                                           |
|                                      | (FIRMA DEL INTERESADO O REPRESENTANTE) |  |     |   |       |       |      | ALENZUELA<br>IZA | Firmado d<br>DE VALEN<br>FRANCISC | gitalmente po<br>'UELA TERRIZA<br>) - DNI |
| FDO: Francisco de Valenzuela Terriza |                                        |  |     |   |       |       | FRAN | CISCO - DNI      | Fecha: 202                        | 22.06.07                                  |
|                                      |                                        |  |     |   |       |       |      |                  | 02'00'                            |                                           |

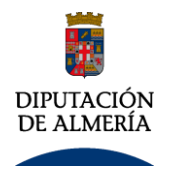

# Paso 2º Envío a Personal

# Método abreviado

Una vez que tengamos el documento firmado pinchar en el enlace:

https://app.dipalme.org/eportal/?entidad=P0400000F

y nos llevará directamente a **ePORTAL** para presentar la Declaración responsable. incluye en nuestro expediente.

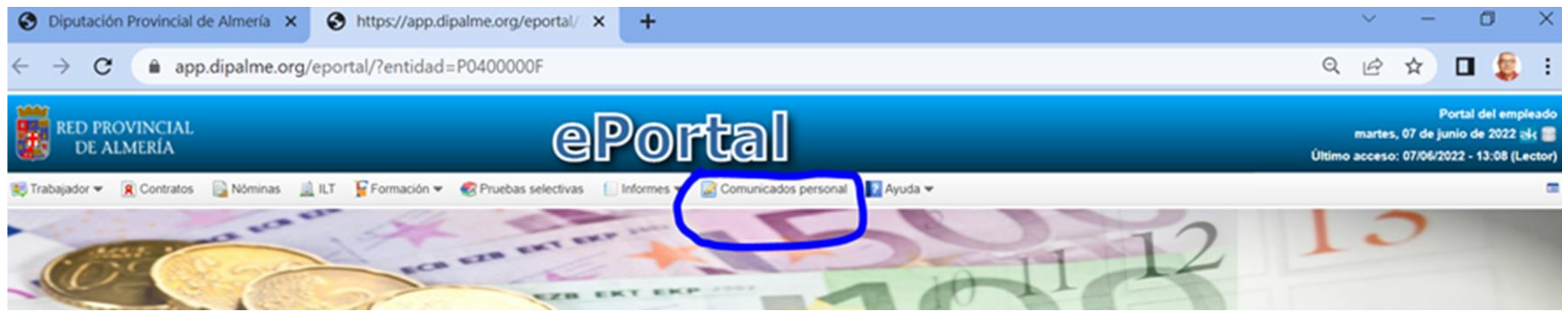

Pulsar en Comunicación Personal y rellenar la solicitud. En la pantalla aparecerán nuestros datos, deberemos subir el archivo y rellenar el expone y solicita y enviarlo. Este llega directamente a personal y se incluye en nuestro expediente

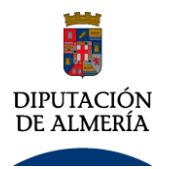

# Paso 2º Envío a Personal

## Envío desde la Portal del Empleado

Una vez hemos guardado el documento firmado, procedemos a entrar en intranet y desde aquí al portal del empleado:

 Diputcion Providende de Almeria (000)

 PORTAL DEL EMPLEADO

 Image: Constant de Constant de Constant de Las Jornadas de trabajo, dedicación, y la solicitud de Permisos y Vacaciones.

 Image: Constant de Constant de Las Jornadas de trabajo, dedicación, y la solicitud de Permisos y Vacaciones.

 Image: Constant de Constant de Las Jornadas de trabajo, dedicación, y la solicitud de Permisos y Vacaciones.

 Image: Constant de Constant de Las Jornadas de trabajo, dedicación, y la solicitud de Permisos y Vacaciones.

 Image: Constant de Constant de Las Jornadas de trabajo, dedicación, y la solicitud de Permisos y Vacaciones.

 Image: Constant de Constant de Las Jornadas de trabajo, dedicación, y la solicitud de Permisos y Vacaciones.

 Image: Constant de Constant de Las Jornadas de trabajo, dedicación, y la solicitud de Permisos y Vacaciones.

 Image: Constant de Constant de Las Jornadas de trabajo, dedicación, y la solicitud de Permisos y Vacaciones.

 Image: Constant de Constant de Las Jornadas de trabajo, dedicación, y la solicitud de Permisos y Vacaciones.

 Image: Constant de Constant de Las Jornadas de trabajo, dedicación, y la solicitud de Permisos y Vacaciones.

 Image: Constant de Constant de Las Jornadas de trabajo, dedicación, y la solicitud de Permisos y Vacaciones.

 Image: Constant de Constant de Las Jornadas de trabajo, dedicación, y la solicitud de datos de Aplicación antigua de Personal.

 Por esta Aplicación de Constantas Anterior a Datos de Contratos, Nominas, Datos de Seguridad Social, IRPE, Préstamos, Polima de Janos de Nacea

Pulsamos en Nuevas consultas y datos del empleado y accedemos a

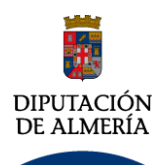

## INSTRUCCIONES PARA FIRMAR Y ENVIAR DECLARACIÓN RESPONSABLE Y COMPROMISO DE CONFIDENCIALIDAD

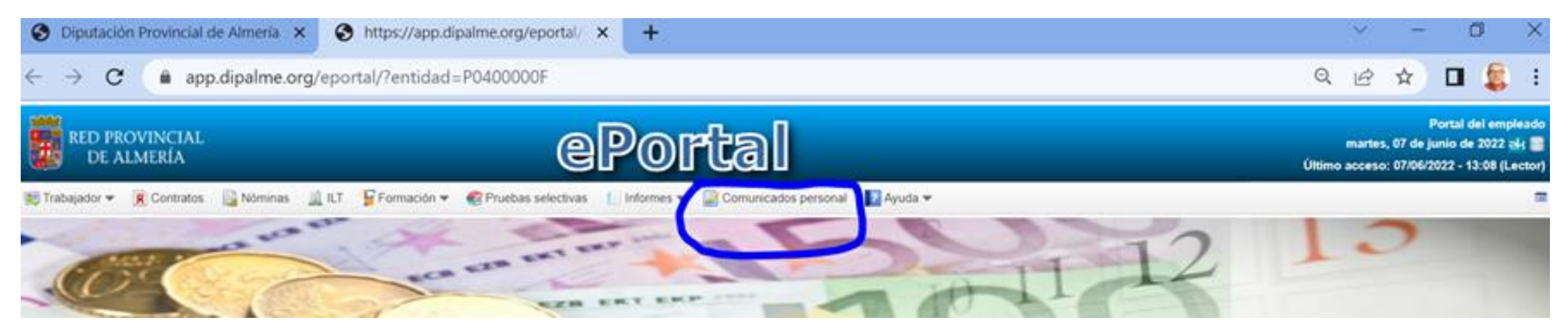

Entramos en comunicados de personal y pinchamos en nuevo y aparece la siguiente pantalla

| 📝 Comunicados al servicio de personal |                              | B.B. (1994            |        |
|---------------------------------------|------------------------------|-----------------------|--------|
| 🖹 Guardar y Envlar 💙 Cancelar         |                              |                       |        |
| 🔄 Comunicado al servicio de personal  |                              |                       |        |
| Documento                             | Nombre*                      | Fecha                 | Estado |
|                                       |                              | dd/mm/aaaa - hh:mm:ss |        |
| Petición                              | Documento                    |                       |        |
| •                                     | <ul> <li>Archivo*</li> </ul> |                       |        |
|                                       | Descripción                  |                       |        |
|                                       |                              |                       |        |
| Destino*                              |                              | E-mail*               |        |
| Expone *                              |                              |                       |        |
|                                       |                              |                       |        |
|                                       |                              |                       |        |
| Solicita *                            |                              |                       |        |
|                                       |                              |                       |        |

En la pantalla aparecerán nuestros datos, deberemos subir el archivo y rellenar el expone y solicita, en el apartado petición buscar en el desplegable confidencialidad y enviarlo. Este llega directamente a personal y se incluye en nuestro expediente